## 第2课 图像处理的基础操作

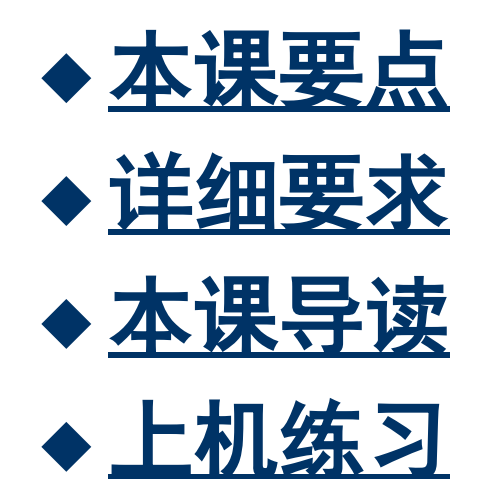

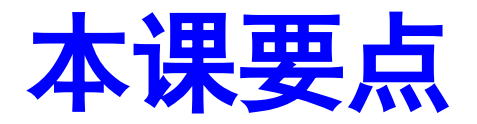

- ◆ 图像的调整
- ◆ 视图缩放与平移
- ◆ 变换图像
- ◆ 还原图像

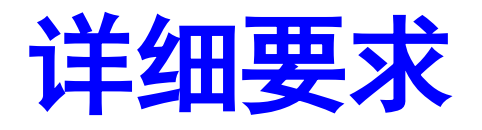

- ◆ 掌握图像大小、画布大小的调整措施
- 了解图像的移动、复制、裁剪和删除等操 作措施
- 掌握图像的多种变换操作
- 掌握图像的还原功能

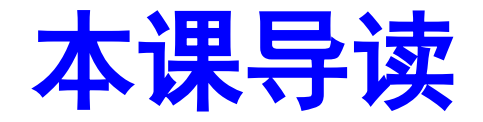

本课将主要简介图像处理的某些基本操作,主要有图像大小、画布大小的调整,图像的移动、 复制、裁剪和删除,图像的变换操作,其中涉 及缩放、旋转、斜切、扭曲、透视和翻转,以 及图像的还原操作。

## 2.1 图像的调整

# ◆ 2.1.1 <u>知识讲解</u> ◆ 2.1.2 <u>经典案例——制作艺术画框</u>

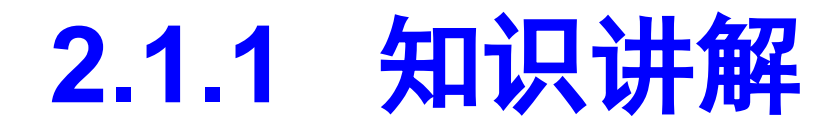

图像的调整涉及调整图像大小、画布 大小,移动、复制、裁剪、删除图像 等操作。

## 2.1.1 知识讲解

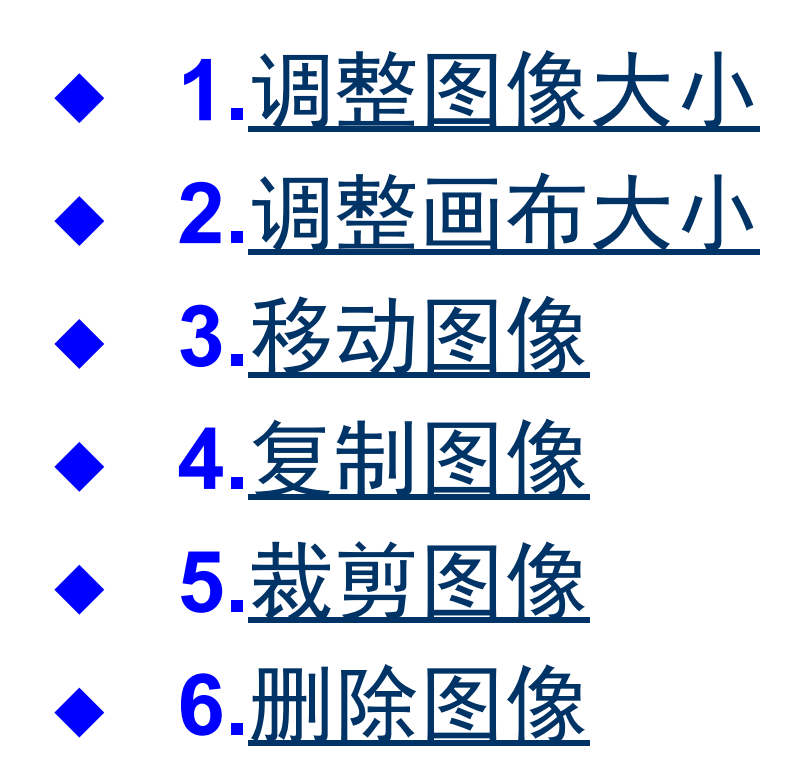

## 1.调整图像大小

图像文件完毕创建后, 若要变化其大小,只需 右键单击标题栏,在弹 出的快捷菜单中选择【 图像大小】命令,打开 如右图所示的对话框, 然后变化相应参数即可

| 像大小                   |                       |       |            |       |
|-----------------------|-----------------------|-------|------------|-------|
| 像素大小:                 | 362.7K -              |       | -          | 确定    |
| 宽度( <u>₩</u> ):       | 393                   | 像素    | <b>_</b>   | 取消    |
| 高度(日):                | 315                   | 像素    | •          | 自动(A) |
| 文档大小:                 | -                     |       |            |       |
| 宽度(D);                | 9.98                  | 厘米    | <b>-</b> ¬ |       |
| 高度(G):                | 8                     | 厘米    | <u> </u>   |       |
| 分辨率( <u>R</u> ):      | 100                   | 像素/英寸 | ~          |       |
| ]<br>缩放样式(<br>] 約束比例( | Y)                    |       |            |       |
| 重定图像值                 | ⊆)<br>象索( <u>I</u> ): |       |            |       |
|                       |                       | 两次立方  | ~          |       |

0

## 2.调整画布大小

选择【图像】→【画布大小】命令,在打开 的【画布大小】对话框中修改画布的宽度和 高度参数,即可添加或移去目前图像周围的 工作区。

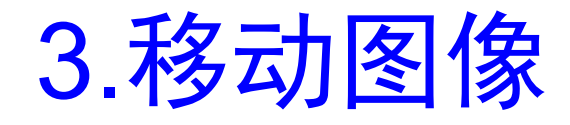

移动图像分为整体移动和局部移动两种。 整体移动就是将目前工作图层上的图像从一 种地方移动到另一种地方;而局部移动则是 对图像中的部分图像进行移动。

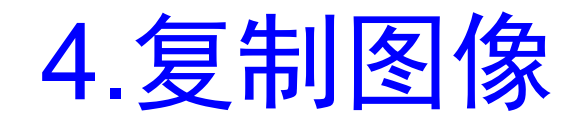

复制就是为整个图像或图像的部分区域创建 副本。

复制图像能够经过图层复制、移动复制或特 殊复制3种措施进行。

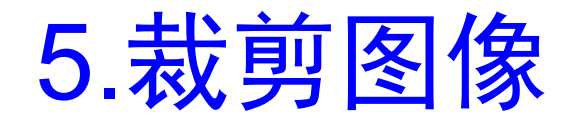

#### 使用工具箱中的裁 剪工具 单能够将图 像中不需要的部分 去掉。

|--|--|

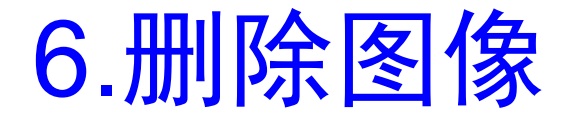

删除图像的操作非常简朴,只需将要删除的 图像内容创建为选区,然后选择【编辑】→ 【清除】命令或按【Delete】键即可。

## 2.1.2 经典案例——制作艺术画框

#### ◆ 案例目的

本案例将制作一种画框图像,主要练习图像的 选择、复制、变换和移动等操作。

## 2.1.2 经典案例——制作艺术画框

#### ◆ 制作思绪

(1) 打开"小狗.jpg",选择并复制全部内容。

(2) 打开"画框.jpg", 创建画框内蓝色区域所在旳选区。

(3)选择【编辑】→【贴入】命令,将剪贴板上的小狗图像粘贴到选区内。

(4)经过变换和移动操作将小狗图像调整到画框的中 央位置即可。

## 2.1.2 经典案例——制作艺术画框

#### ◆ 案例小结

本案例制作了一幅艺术画框效果,主要练习图 像的复制、变换和移动等操作。

为了以便调整并使复制后的图像不影响其他区 域,本例采用特殊复制措施,使用这种措施一 定注意选区创建的正确性。

## 2.2 视图缩放与平移

视图是观察图像显示和编辑的区域,顾客能够 以便地对该区域进行缩放和平移,熟练控制视 图有利于工作效率的提升。

## 2.2 使用图形查询功能

#### ◆ 2.2.1 <u>知识讲解</u>

## ◆ 2.2.2 <u>经典案例——全屏模式下调整图像</u> 显示

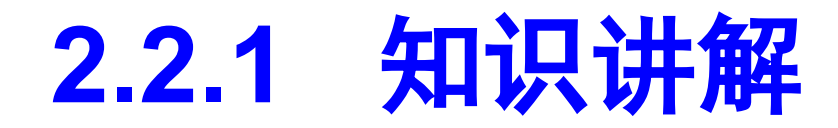

视图的控制主要涉及视图局部区域的放大与缩小、 全屏幕观察图像和平移视图等。

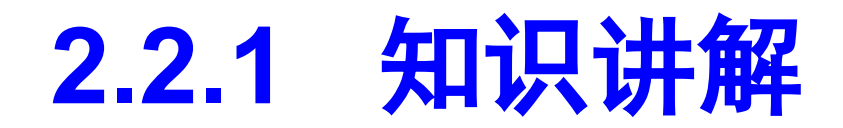

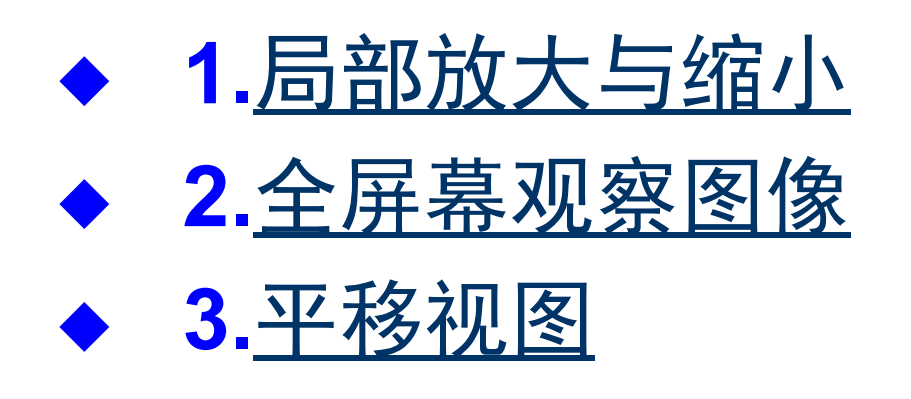

1. 局部放大与缩小

局部放大与缩小可经过工具箱中的缩放工具来 实现,也可经过【导航器】面板来实现。

## 2.全屏幕观察图像

要处理图像的某些细节时,只有在全屏幕显示 方式下才干更加好地观察并编辑。 Photoshop CS3提供了原则屏幕模式、最大化 屏幕模式、带菜单栏的全屏模式和全屏模式4 显示方式。

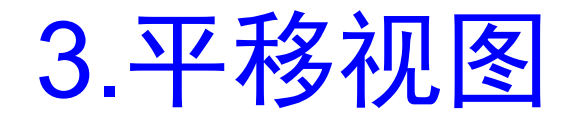

平移视图可经过工具箱中的抓手工具<sup>20</sup>来完毕。先单 击抓手工具,然后将鼠标指针移到图像区域,此时指 针变成<sup>®</sup>形状,按住鼠标左键并拖动,即可实现视图的 平移。

#### 2.2.2 经典案例——全屏模式下调整图 像显示

#### ◆ 案例目的

本案例将在不同的显示方式下对一种图像文件 进行放大、缩小和平移等操作,主要练习不同 视图模式下的相互切换操作,并熟练掌握图像 的缩放和平移等操作。

#### 2.2.2 经典案例——全屏模式下调整图 像显示

#### ◆ 操作思绪

(1)打开"国画.jpg"图像文件,单击按钮进入带菜单 栏的全屏模式。

(2) 用缩放工具放大图像中一只小猫的头部。

(3)使用缩放工具在另一只小猫的头部创建放大区域, 然后使用抓手工具调整图像在视图中的位置。

(4) 使用快捷方式切换到原则屏幕模式。

以上内容仅为本文档的试下载部分,为可阅读页数的一半内容。如要下载或阅读全文,请访问: <u>https://d.book118.com/065033213324011330</u>